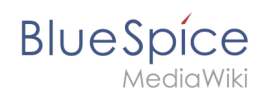

# Setup:Installationsanleitung/Systemvorbereitung/Windows /MariaDB

Eine freigegebene Version dieser Seite, freigegeben am 13. September 2019, basiert auf dieser Version.

## Inhaltsverzeichnis

| 1 | Einleitung               | . 2 |
|---|--------------------------|-----|
| 2 | Download                 | . 2 |
| 3 | Installation von MariaDB | . 3 |
| 4 | Umgebungsvariable setzen | . 7 |
| 5 | Nächster Schritt         | 10  |

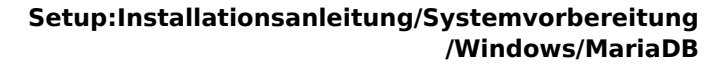

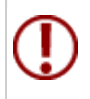

BlueSpice

BlueSpice speichert Ihre Inhalte in einer Datenbank, für die Sie einen entsprechenden Server installieren müssen. Die hier aufgeführten Schritte sind zwingend erforderlich.

## Einleitung

Alternativ können Sie an dieser Stelle auch MySQL einsetzen, wir empfehlen aber den im folgenden Dokument beschriebenen Datenbankserver MariaDB.

## Download

Öffnen Sie im Internet Explorer die offizielle Download-Seite (1). Klicken Sie dort auf den entsprechenden Download-Link (2).

| 🧭 MariaDB - MariaDB 🛛 🗙 -                                                                                                    | +                                                                                                    |                                                                                                    |                                                                                                    |                                                                        |                                   |   |
|----------------------------------------------------------------------------------------------------|----------------------------------------------------------------------------------------------------|----------------------------------------------------------------------------------------------------|----------------------------------------------------------------------------------------------------|------------------------------------------------------------------------|-----------------------------------|---|
| ← → ♂ ŵ                                                                                                    | A https://downloads.mariadb.org/mariadb/                                                                                                    | P                                                                                                    | … ⊠ ☆                                                                                                    | lii\                                                                   |                                   | ≡ |
| MariaDB Foundation                                                                                                    |                                                                                                    |                                                                                                    |                                                                                                    |                                                                        |                                   | î |
| - Jul                                                                                                    | Downloads Source, Binari                                                                                                    | ies, and Packages<br>intu, openSUSE, or Magela? See our repository co                                                                                                    | nfiguration tool.                                                                                                    |                                                                        |                                   | - |
|                                                                                                    | Source tar gz files are available for every relea<br>Source Code for more information.                                                                                                    | se, or the latest source can be checked out from the                                                                                                    | repositories. See Getting the                                                                                                    | MariaDB                                                                |                                   |   |
| MariaDB is free and<br>open source software<br>free and open source software work to<br>free and open source software work the<br>General Public License version 2. You can<br>download and use it as much as you want free<br>of charge. All use of the binaries from<br>manaelb. ong is drug own marks a stated in                                         | MariaDB 10.3 Series<br>MariaDB 10.3 is the current stable release o<br>See "What is ManaDB 10.37" for an oveniew                                                                                                | f MariaDB. It is built on MariaDB 10.2 with new featu<br>L L L Download 10.3.13 Stable Novel Rolease Notes Changelog                                                                                                    | res not found anywhere else.                                                                                                    |                                                                        |                                   |   |
| The GPU2 Whate we do our best to make the<br>world's best database software, the MariaDB<br>Foundation does not provide any guarantees<br>and cannot be hold liable for any issues you<br>may encounter.<br>The MariaDB Foundation does not provide any<br>help or support services if your run into troubles<br>while using MariaDB. Support and guarantees | MariaDB 10.4 Series<br>MariaDB 10.4 is the current development<br>series of MariaDB 1t is built on MariaDB 10.3<br>with new features not found anywhere else.<br>s See "What is MariaDB 10.47" for an overview. | MariaDB 10.2 Series<br>MariaDB 10.2 is a stable release of MariaDB.<br>It is built on MariaDB 10.1 with features from<br>MySQL 5.6 & 5.7, and entriely new features<br>not found anywhere else.<br>See "What is MariaDB 10.27" for an overview. | MariaDB 10.1 Series<br>MariaDB 10.1 a stable (G/<br>MariaDB. It is built on Mari<br>features from MySQL 5.6 6<br>new features not found any<br>See "What is MariaDB 10. | A) release o<br>aDB 10.0 v<br>5.7, and e<br>where else<br>1?" for an o | of<br>vith<br>entirely<br>verview |   |

#### Wählen Sie das MSI Package in der 64bit-Version

| 🧭 MariaDB 10.3.13 Stable - Maria 🛛 🗙                                                                                                | +                                                                                                    |                                                                           |                                                                             |                |                                         |                                                          | -                                      | ۵      | ×  |
|----------------------------------------------------------------------------------------------------|----------------------------------------------------------------------------------------------------|---------------------------------------------------------------------------|-----------------------------------------------------------------------------|----------------|-----------------------------------------|----------------------------------------------------------|----------------------------------------|--------|----|
| ← → ♂ ☆                                                                                                    | ① A https://downloads.mariadb.or                                                                                                    | g/mariadb/10.3                                                            | 3.13/                                                                       |                | F                                       | … ⊠ ☆                                                    | lii\                                   |        | ≡  |
| MariaDE<br>FOUNDATION                                                                                                    | MariaDB 10.3.1     Release Notes     Change     Affordable, enterprise class     Foundation's release spons     MariaDB Corporation at sal | 3 Stable<br>log<br>product support,<br>or, MariaDB Corp<br>es@mariadb.cor | 2019-02-21<br>professional services, an<br>poration. To learn more at<br>m. | d training for | your MariaDB dat<br>d their services fo | tabase is available from th<br>MariaDB, visit their webs | View all re<br>MariaDB<br>te, or email | leases | ]. |
| open source software                                                                                                    |                                                                                                    |                                                                           |                                                                             |                |                                         |                                                          |                                        |        |    |
| The MariaDB database server is published<br>free and open source software under the                                                 | as File Name                                                                                                    | Package<br>Type                                                           | OS / CPU                                                                    | Size           | Meta                                    | Want to learn more about our whitepapers.                | out MariaDB?                           | Check  |    |
| General Public License version 2. You can<br>download and use it as much as you want fre                                            | free mariadb-10.3.13.tar.gz                                                                                                    | source<br>tar.gz file                                                     | Source                                                                      | 70.7<br>MB     | Chedsum                                 |                                                          |                                        |        |    |
| mariadb.org is at your own risk as stated i<br>the GPLv2. While we do our best to make                                              | Galera 25.3.25 source and packages                                                                                                    |                                                                           | Source                                                                      |                |                                         | Operating System                                         |                                        |        |    |
| Foundation does not provide any guarantee                                                                                           | For best results with RPM ar                                                                                                    | d DEB package                                                             | s, use the Repository Co                                                    | nfiguration To | iol.                                    | DEB Package                                              |                                        |        |    |
| and cannot be hold liable for any issues yo<br>may encounter.<br>The MariaDB Foundation does not provide                            | u mariadb-10.3.13-winx64-<br>debugsymbols.zip                                                                                              | ZIP file                                                                  | Windows x86_64                                                              | 144.0<br>MB    | Chedsum                                 | Generic Linux                                            |                                        |        | ł  |
| help or support services if you run into trou<br>while using MariaDB. Support and guarant<br>are available on commercial terms from | bles mariadb-10.3.13-winx64.zip                                                                                                    | ZIP file                                                                  | Windows x86_64                                                              | 69.5<br>MB     | Chedsum                                 | Windows                                                  |                                        |        |    |
| multiple MariaDB vendors. There are alse<br>many resources you can use to learn Mari                                                | aDB mariadb-10.3.13-winx64.msi                                                                                                    | MSI                                                                       | Windows x86_64                                                              | 54.5<br>MB     | Checksum                                |                                                          |                                        |        |    |
| and support yourself or get peer support<br>online                                                                                  | mariadh-10 3 13 win32 zin                                                                                                    | 7IP file                                                                  | Windows x86                                                                 | 62.5           | Checknum                                | Package Type                                             |                                        |        |    |
| Supported and certifie                                                                                                    | d                                                                                                    |                                                                           |                                                                             | MB             | Instructions                            | MacOS pkg                                                |                                        |        |    |
| binaries available from<br>commercial vendors                                                                                       | mariadb-10.3.13-win32-<br>debugsymbols.zip                                                                                                 | ZIP file                                                                  | Windows x86                                                                 | 111.9<br>MB    | Chedsum<br>Instructions                 | DEB Package                                              |                                        |        |    |
| There multiple MariaDB vendors that provid<br>different kinds of guarantees based on the                                            | e mariadb-10.3.13-win32.msi                                                                                                    | MSI<br>Package                                                            | Windows x86                                                                 | 49.1<br>MB     | Chedisum                                | MSI Package                                              |                                        |        |    |

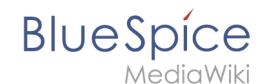

Folgen Sie den weiteren Download-Anweisungen und laden Sie das Installationspaket auf Ihre Festplatte.

Beachten Sie bitte, dass der Download auf Ihrem Windows Server mit Internet Explorer nur dann funktioniert, wenn Sie die Erweiterten Sicherheitseinstellungen für Internet Explorer im Servermanager entsprechend konfiguriert haben. Beachten Sie hierzu die technische Dokumentation von Microsoft.

Im Folgenden wird die MariaDB-Version 10.3.13 verwendet und dient nur beispielhaft für die jeweils aktuellste Version, die Sie zum Zeitpunkt Ihrer Installation herunterladen können.

## Installation von MariaDB

Öffnen Sie die soeben heruntergeladene Datei "mariadb-10.3.13-winx64.msi".

Starten Sie die Installation durch Klick auf "Next":

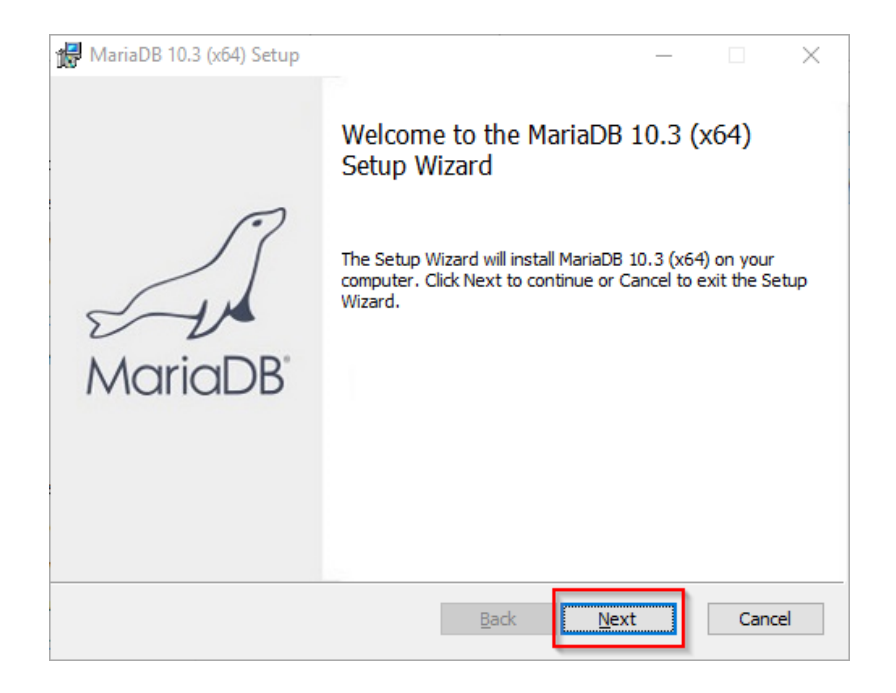

Bestätigen Sie die Lizenzvereinbarung (1) und klicken Sie auf "Next" (2):

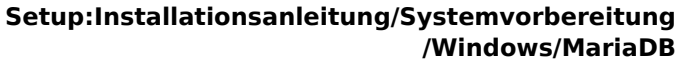

 $\times$ 

٨

Cancel

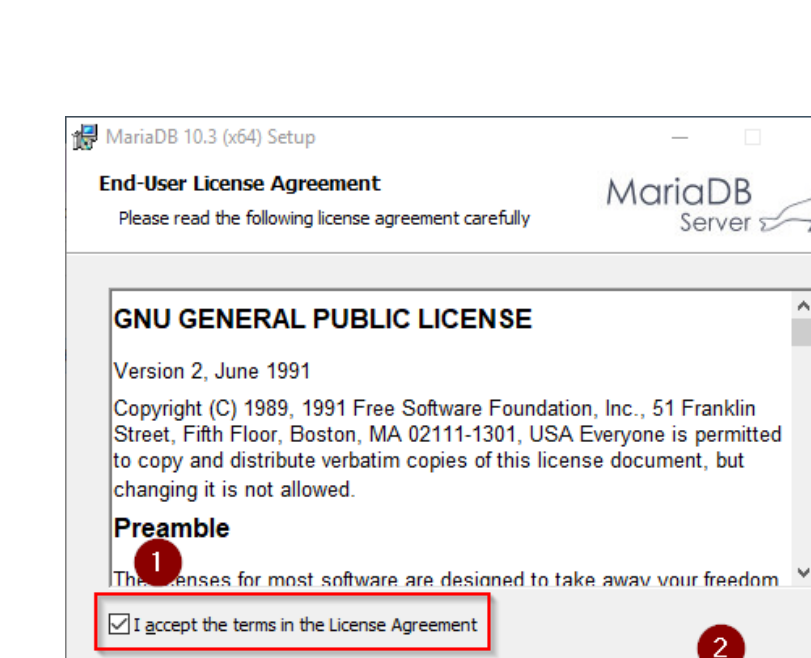

Print

Back

Next

Den nächsten Schritt bestätigen Sie durch Klick auf "Next":

| 🖟 MariaDB 10.3 (x64) Setup                                                                                                    | – 🗆 X                                                                                                    |
|----------------------------------------------------------------------------------------------------|----------------------------------------------------------------------------------------------------|
| Custom Setup<br>Select the way you want features to be installed.                                                                           | MariaDB<br>Server                                                                                                    |
| Click the icons in the tree below to change the way                                                                                         | r features will be installed.                                                                                                    |
| MariaDB Server     Database instance     Client Programs     Backup utilities     Development Components     Third party tools     HeidiSQL | Install server<br>This feature requires 160MB on<br>your hard drive. It has 3 of 3<br>subfeatures selected. The<br>subfeatures require 49MB on your<br>hard drive. |
| Location: C:\Program Files\MariaDB 10.3\                                                                                                    | Browse                                                                                                    |
| Reget Disk <u>U</u> sage                                                                                                    | Back Next Cancel                                                                                                    |

Vergeben Sie ein Kennwort für den administrativen User ("root") des Datenbankservers (1) und klicken Sie auf "Next" (2):

BlueSpice

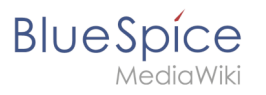

| d User settings                                                                                                    | – 🗆 X                                               |
|----------------------------------------------------------------------------------------------------|-----------------------------------------------------|
| Default instance properties<br>MariaDB 10.3 (x64) database configuration                                                                                          | MariaDB<br>Server                                   |
| Modify password for database user 'root' New root password: Confirm: Enable access from remote machines to 'root' user Use UTF8 as default server's character set | Enter new root password<br>Real the password<br>for |
|                                                                                                    |                                                     |
|                                                                                                    | Back Next Cancel                                    |

Den nächsten Schritt bestätigen Sie durch Klick auf "Next":

| 🔀 Database settings                   |                                        |              | _     |      | $\times$ |
|---------------------------------------|----------------------------------------|--------------|-------|------|----------|
| Default instance<br>MariaDB 10.3 (x64 | properties<br>) database configuration | n            | Maria |      | A        |
|                                       |                                        |              |       |      | -        |
| ✓ Install as service                  | •                                      |              |       |      |          |
| Service Name:                         | MySQL                                  |              |       |      |          |
| 🗹 Enable networkir                    | ıg                                     |              |       |      |          |
| TCP port:                             | 3306                                   |              |       |      |          |
| Innodb engine s                       | ettings                                |              |       |      |          |
| Buffer pool size:                     | 1023 MB                                |              |       |      |          |
| Page size:                            | 16 ~ KB                                |              |       |      |          |
|                                       |                                        | <u>B</u> ack | Next  | Cano | cel      |

Den nächsten Schritt bestätigen Sie ebenfalls durch Klick auf "Next":

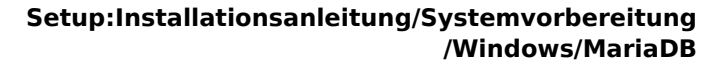

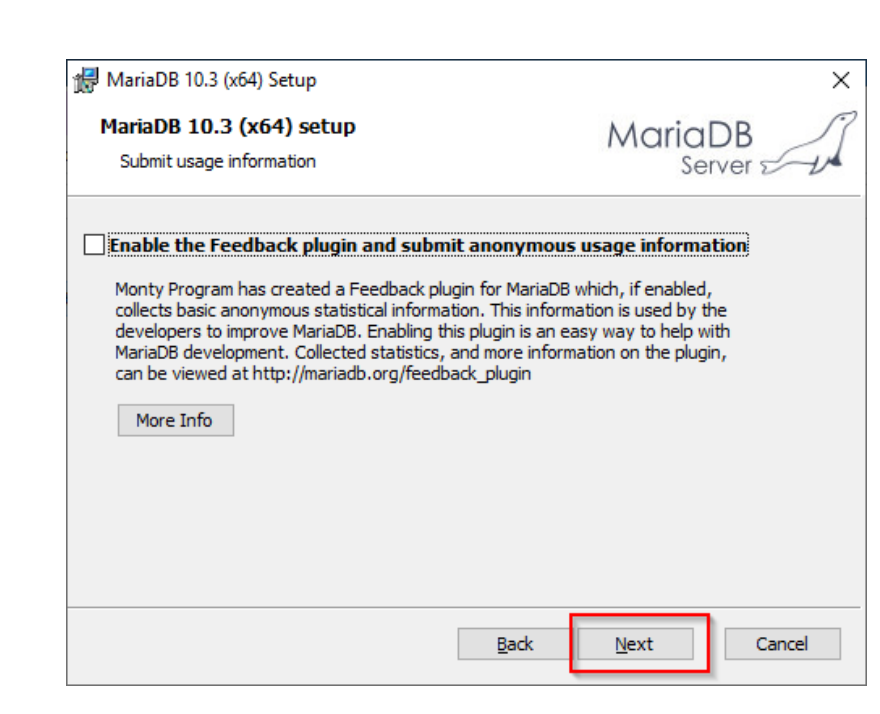

Starten Sie nun die Installation:

BlueSpice

| 🞲 MariaDB 10.3 (x64) Setup                                                                                            | _                  |              | ×   |
|----------------------------------------------------------------------------------------------------|--------------------|--------------|-----|
| Ready to install MariaDB 10.3 (x64)                                                                                   | Maria<br>Se        | DB<br>rver √ | A   |
| Click Install to begin the installation. Click Back to review installation settings. Click Cancel to exit the wizard. | or change any of y | our          |     |
|                                                                                                    |                    |              |     |
|                                                                                                    |                    |              |     |
| Back                                                                                                    | Install            | Can          | cel |

Nach Abschluss der Installation beenden Sie den Installer:

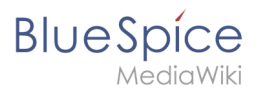

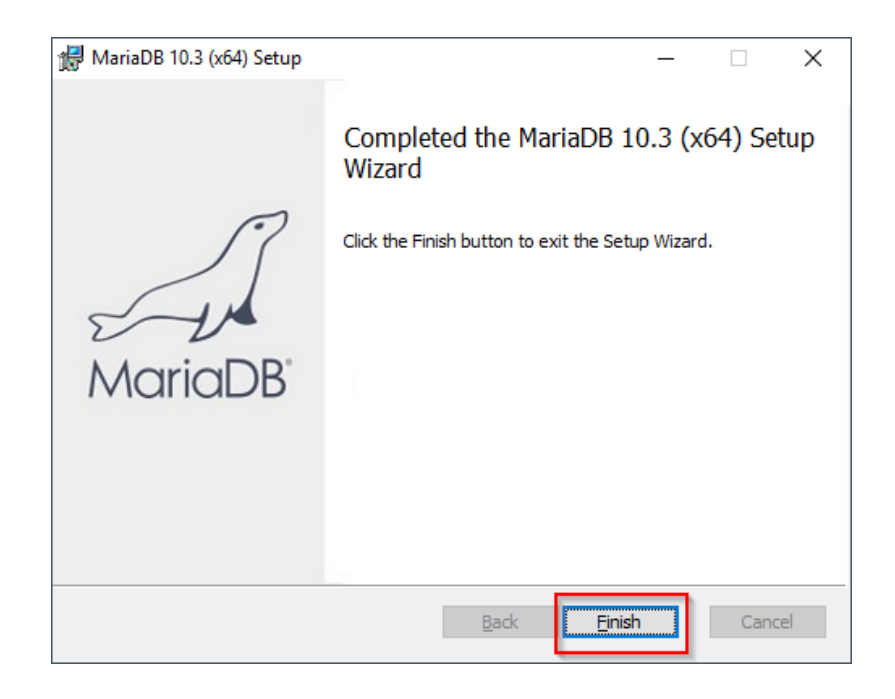

## Umgebungsvariable setzen

Um MariaDB problemlos auf der Kommandozeile von Windows nutzen zu können, ist es nötig, entsprechend eine Umgebungsvariable in Windows zu konfigurieren. Führen Sie hierzu folgende Schritte durch:

Geben Sie die Tastenkombination Windows + R ein.

Im folgenden Dialog tragen Sie "SystemPropertiesAdvanced.exe" ein (1) und bestätigen mit OK (2):

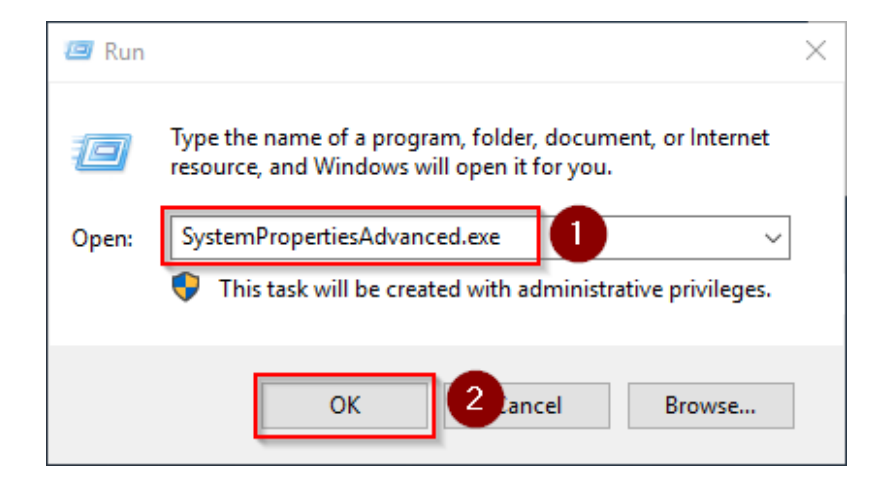

Klicken Sie auf "Umgebungsvariablen":

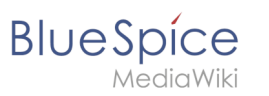

| System Properties                                                                                                    | $\times$ |
|----------------------------------------------------------------------------------------------------|----------|
| Computer Name Hardware Advanced Remote                                                                                                    |          |
| You must be logged on as an Administrator to make most of these changes<br>Performance<br>Visual effects, processor scheduling, memory usage, and virtual memory<br>Settings |          |
| User Profiles<br>Desktop settings related to your sign-in<br>Settings                                                                                                    |          |
| Startup and Recovery<br>System startup, system failure, and debugging information<br>Settings                                                                                |          |
| Environment Variables                                                                                                    |          |
| OK Cancel Apply                                                                                                    |          |

Im unteren Bereich des jetzt geöffneten Fensters führen Sie einen Doppelklick auf die Zeile "Path" aus:

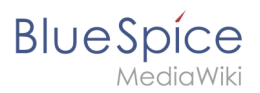

|                                                                                                    | Value                                                                                                    |
|----------------------------------------------------------------------------------------------------|----------------------------------------------------------------------------------------------------|
| Path                                                                                                    | C:\Users\Administrator\AppData\Local\Microsoft\WindowsApps;                                                                                                    |
| TEMP                                                                                                    | C:\Users\Administrator\AppData\Local\Temp                                                                                                    |
| TMP                                                                                                    | C:\Users\Administrator\AppData\Local\Temp                                                                                                    |
|                                                                                                    |                                                                                                    |
|                                                                                                    |                                                                                                    |
|                                                                                                    |                                                                                                    |
|                                                                                                    | New Edit Delete                                                                                                    |
|                                                                                                    |                                                                                                    |
|                                                                                                    |                                                                                                    |
| /stem variables                                                                                                    |                                                                                                    |
| /stem variables                                                                                                    | Value                                                                                                    |
| ystem variables<br>Variable                                                                                                    | Value                                                                                                    |
| /stem variables<br>Variable<br>ComSpec<br>DriverData                                                                            | Value<br>C:\Windows\system32\cmd.exe<br>C:\Windows\system32\Cmd.exe                                                                                                    |
| /stem variables<br>Variable<br>ComSpec<br>DriverData                                                                            | Value<br>C:\Windows\system32\cmd.exe<br>C:\Windows\System32\Drivers\DriverData                                                                                                    |
| vstem variables<br>Variable<br>ComSpec<br>DriverData<br>NUMBER_OF_PROCESSORS<br>OS                                              | Value<br>C:\Windows\system32\cmd.exe<br>C:\Windows\System32\Drivers\DriverData<br>1<br>Windows_NT                                                                                                    |
| /stem variables<br>Variable<br>ComSpec<br>DriverData<br>NUMBER_OF_PROCESSORS<br>OS<br>Path                                      | Value<br>C:\Windows\system32\cmd.exe<br>C:\Windows\System32\Drivers\DriverData<br>1<br><u>Windows_NT</u><br>C:\Windows\system32;C:\Windows;C:\Windows\System32\Wbern;                                                      |
| /stem variables<br>Variable<br>ComSpec<br>DriverData<br>NUMBER_OF_PROCESSORS<br>OS<br>Path<br>PATHEXT                           | Value<br>C:\Windows\system32\cmd.exe<br>C:\Windows\System32\Drivers\DriverData<br>1<br>Windows_NT<br>C\Windows\system32;C:\Windows;C:\Windows\System32\Wbem;<br>COW::EXE:BAT;:CMD;:V85;V8E;J5:J5E;WSF;WSF;MSC              |
| /stem variables<br>Variable<br>ComSpec<br>DriverData<br>NUMBER_OF_PROCESSORS<br>OS<br>Path<br>PATHEXT<br>PROCESSOR ARCHITECTURE | Value<br>C:\Windows\system32\cmd.exe<br>C:\Windows\System32\Drivers\DriverData<br>1<br>Windows_NT<br>C:\Windows\system32;C:\Windows;C:\Windows\System32\Wbem;<br>COM;EXE;BAT;:CMD;.VBS;.VBE;JS;JSE;.WSF;WSF;MSC<br>AMD64   |
| /stem variables<br>Variable<br>ComSpec<br>DriverData<br>NUMBER_OF_PROCESSORS<br>OS<br>Path<br>PATHEXT<br>PROCESSOR ARCHITECTURE | Value<br>C:\Windows\System32\cmd.exe<br>C:\Windows\System32\Driver>DriverData<br>1<br>Windows_NT<br>C:\Windows\system32;C:\Windows;C:\Windows\System32\Wbem;<br>.COM;EXE;BAT;.CMD;.VBS;.VBE;JS;JSE;.WSF;.WSF;.MSC<br>AMD64 |

Klicken Sie auf "Neu":

| %SystemRoot%\system32                         | New               |
|-----------------------------------------------|-------------------|
| %SystemRoot%                                  |                   |
| %SystemRoot%\System32\Wbem                    | <u>E</u> dit      |
| %SYSTEMROOT%\System32\WindowsPowerShell\v1.0\ |                   |
| %SYSTEMROOT%\System32\OpenSSH\                | <u>B</u> rowse    |
|                                               | Delete            |
|                                               |                   |
|                                               | Move <u>U</u> p   |
|                                               | Move D <u>o</u> w |
|                                               | Edit <u>t</u> ext |
|                                               |                   |
|                                               |                   |
|                                               |                   |
|                                               |                   |

Fügen Sie den Pfad zu Ihrer Installation von MariaDB hinzu, in dem sich u.a. die Datei mysql.exe befindet. Standardmäßig ist dies der Pfad C:\Program Files\MariaDB 10.3\bin.

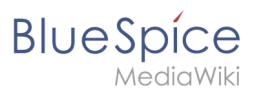

| Edit environment variable                     | ×                  |
|-----------------------------------------------|--------------------|
|                                               |                    |
| %SystemRoot%\system32                         | New                |
| %SystemRoot%                                  |                    |
| %SystemRoot%\System32\Wbem                    | <u>E</u> dit       |
| %SYSTEMROOT%\System32\WindowsPowerShell\v1.0\ |                    |
| %SYSTEMROOT%\System32\OpenSSH\                | <u>B</u> rowse     |
| C:\bluespice\bin\php-7.3.3                    |                    |
| C:\Program Files\Git\cmd                      | <u>D</u> elete     |
| C\Program Files\nodejs\                       |                    |
| C:\Program Files\MariaDB 10.3\bin             |                    |
|                                               | Move <u>U</u> p    |
|                                               |                    |
|                                               | Move D <u>o</u> wn |
|                                               |                    |
|                                               |                    |
|                                               | Edit <u>t</u> ext  |
|                                               |                    |
|                                               |                    |
|                                               |                    |
|                                               |                    |
|                                               |                    |
|                                               |                    |
|                                               |                    |
| ОК                                            | Cancel             |
|                                               |                    |

Schließen Sie alle soeben geöffneten Fenster nacheinander wieder mit Klick auf "OK".

## Nächster Schritt

Haben Sie alle Schritte erfolgreich abgeschlossen können Sie die zuvor heruntergeladene Datei "mariadb-10.3.13-winx64.msi" von Ihrer Festplatte löschen und zum nächsten Schritt "OpenJDK" weiter gehen.